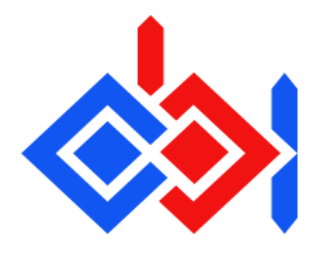

## **Quickstart Guide**

1.- Include the Obi package in your project. Right click in the project window, "Import Package" "Custom Package", then select Obi.unitypackage.

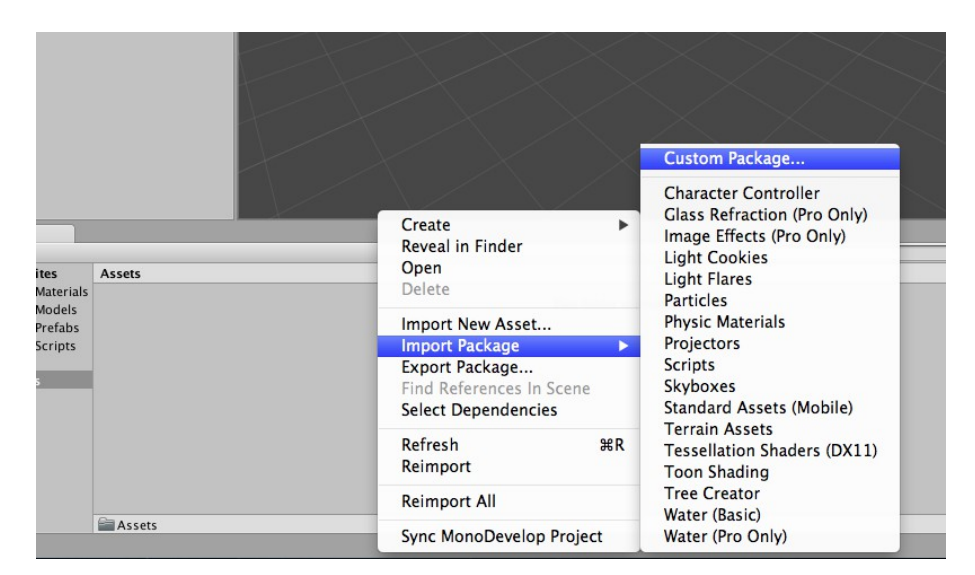

2.- An installer window will then pop up. Clicking "Install" will automatically perform the required installation steps.

3.- Generate an Obi Mesh Topology asset for the mesh you want to simulate. Right click on your assets folder, Create->Obi->Obi Mesh Topology. In the inspector, assign the desired mesh to the "Input" property and click "Generate".

4.- Go to GameObject->3D object->Obi->Obi Cloth (with solver). This will create an Obi Cloth object and a solver, properly set up. Add a MeshRenderer and MeshFilter (or a Skinned Mesh Renderer) to the Obi Cloth object, with the mesh and/or materials you wish to use. Select the Obi Cloth object and assign the Obi Mesh Topology asset you just created to its "Shared Topology" property.

5.- In the Obi Cloth inspector, click on "Initialize". You're done!

For further information, please refer to the Manual.

## Support / Contact

If you have any suggestions, questions or issues, visit our webpage:

http://obi.virtualmethodstudio.com